### 「進学時の手続きの流れ」について

(説明資料)

【問い合わせ先】学生生活支援課奨学金担当 TEL:089-927-9168 Mail:syougaku@stu.ehime-u.ac.jp

愛媛大学

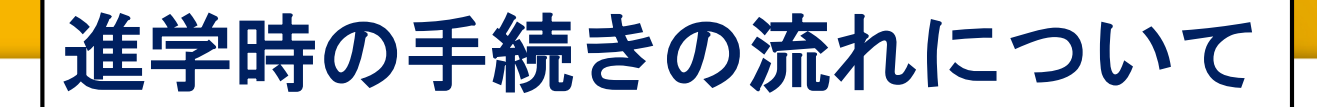

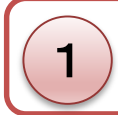

2

5

6

採用候補者決定通知【進学先提出用】に必要事項を記入する

#### 提出する書類を揃える

3 4月5日または4月6日に共通講義棟A21で上記①②を提出する

進学届入力用のID・パスワードと進学届入力下書き用紙を受け取る

#### 「進学届入力下書き用紙」に該当する項目を記入する

進学届提出用HP(http://www.sas.jasso.go.jp/)で⑤を入力

※これら全ての手続をしないと 奨学金の採用は取消しになります!!

愛媛大学

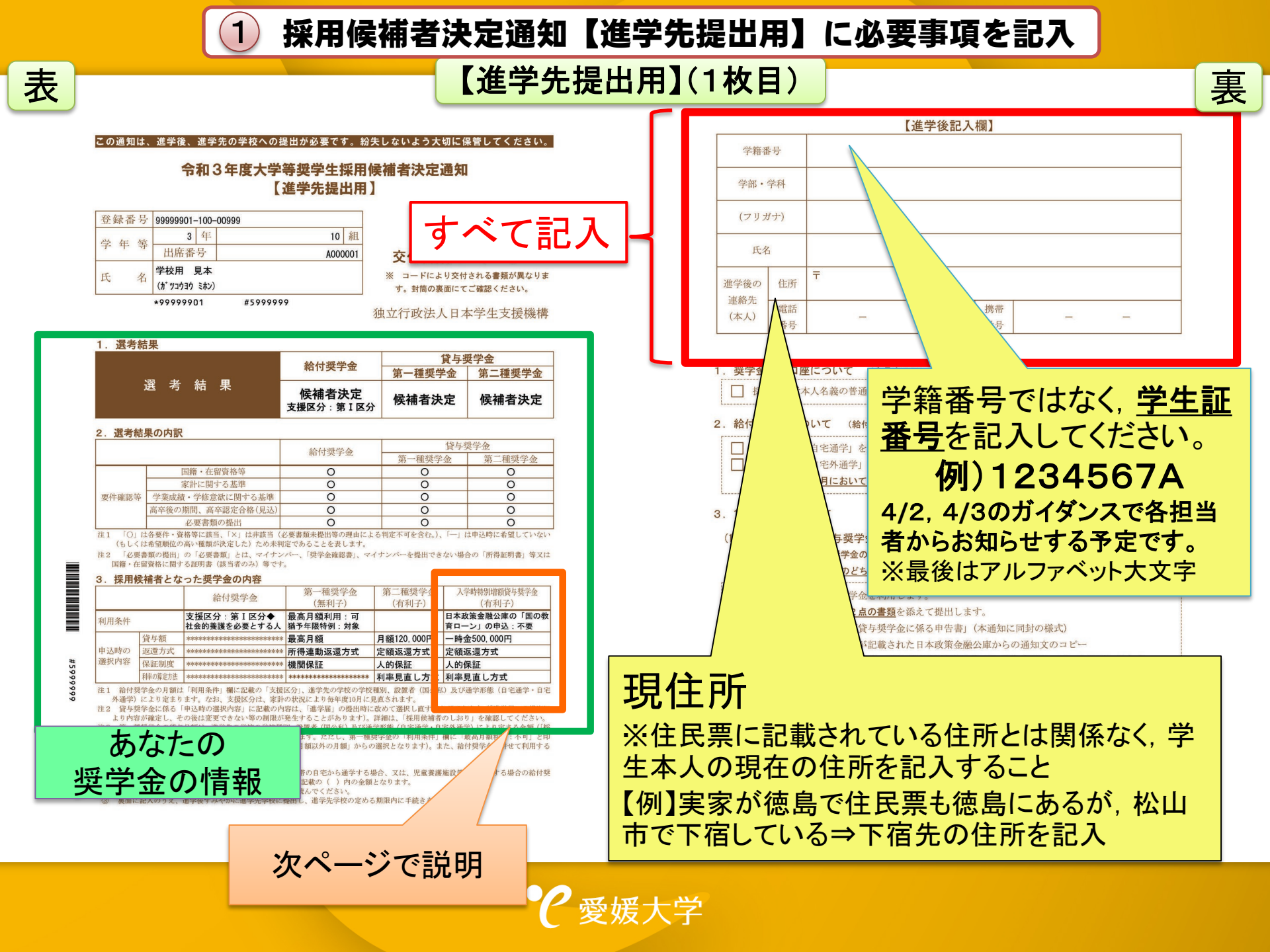

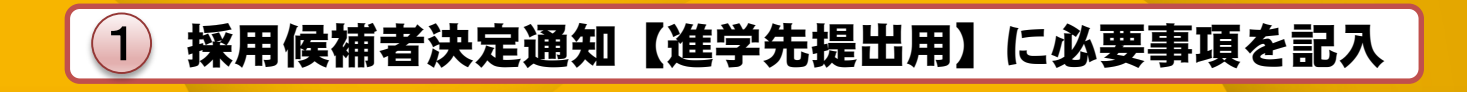

### 入学時特別増額貸与奨学金についての手続き(該当者のみ)

採用候補者決定通知に入学時特別 貸与奨学金の記載がある人

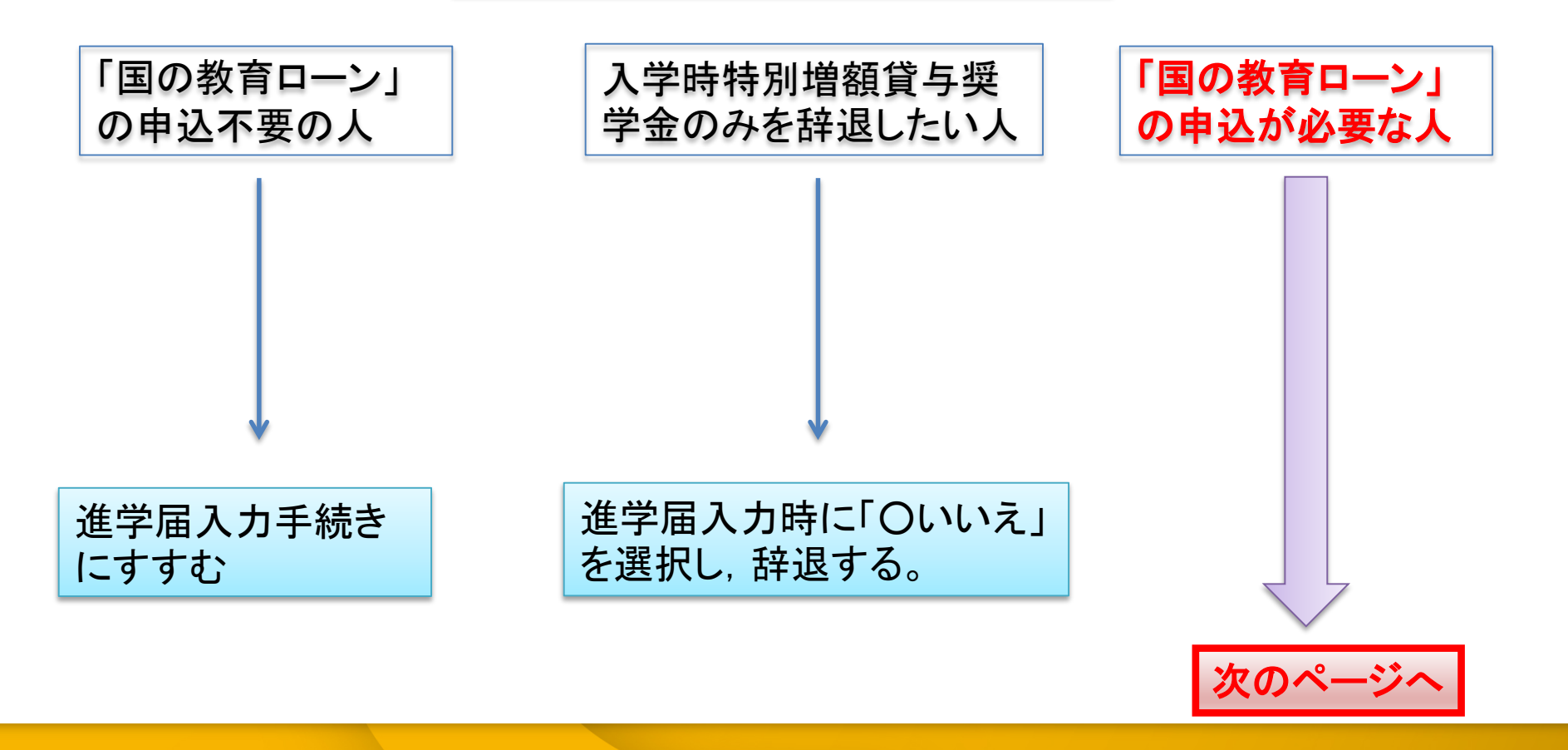

愛媛大学

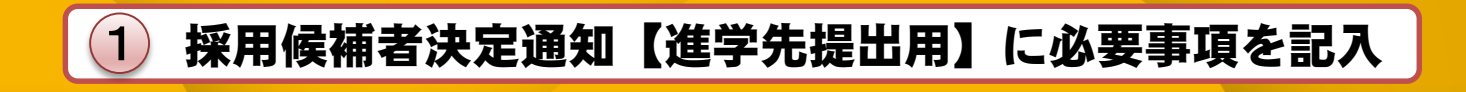

### 入学時特別増額貸与奨学金についての手続き(該当者のみ)

採用候補者決定通知に入学時特別 貸与奨学金の記載がある人

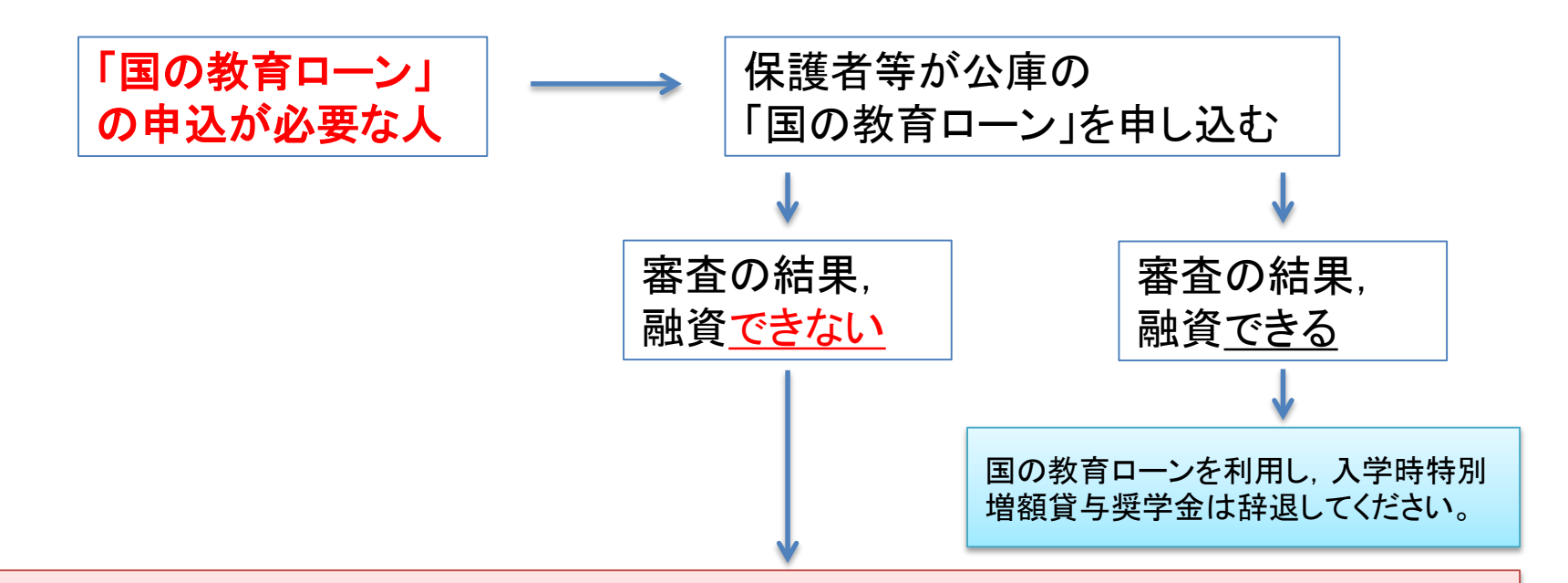

以下2点の書類を「採用候補者決定通知【進学先提出用】」と合わせて提出

①「入学時特別増額貸与奨学金に係る申告書」(採用候補者決定通知に同封) ②融資できないことが記載された日本政策金融公庫からの通知分のコピー

**/愛媛**大学

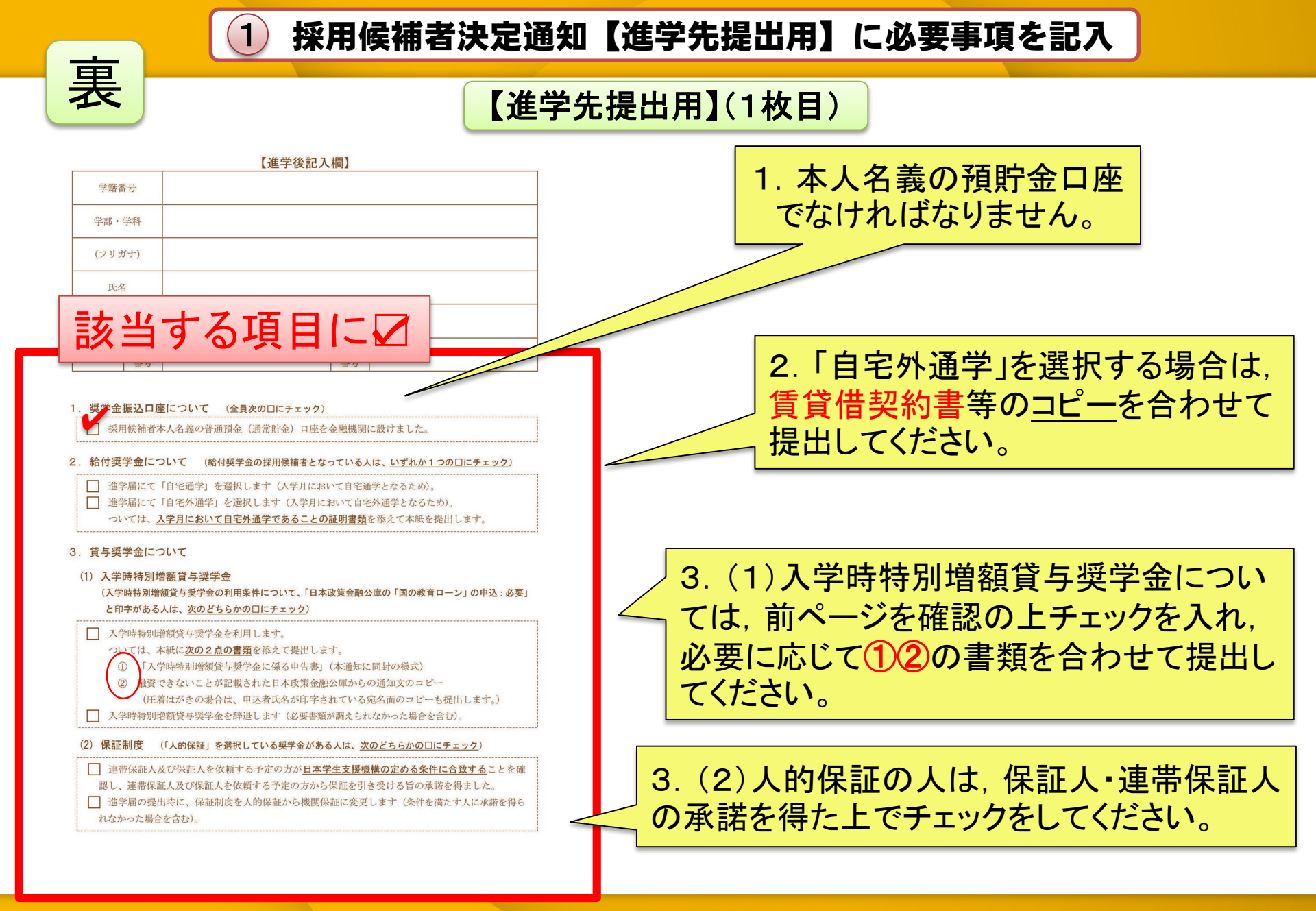

**?**愛媛大学

#### ▶ 採用候補者決定通知【進学先提出用】に必要事項を記入

### 【本人保管用】(2枚目)

る証明書(該当有のみ)等です。

#### 3. 採用候補者となった奨学金の内容

|              |         | 給付奨学金                      | 第一種奨学金<br>(無利子)       | 第二種奨学金<br>(有利子) | 入学時特別増額貸与奨学金<br>(有利子)          |
|--------------|---------|----------------------------|-----------------------|-----------------|--------------------------------|
| 利用条件         |         | 支援区分:第Ⅰ区分◆<br>社会的養護を必要とする人 | 最高月額利用:可<br>猶予年限特例:対象 |                 | 日本政策金融公庫の「国の教<br>育ローン」の申込 : 不要 |
| 申込時の<br>選択内容 | 貸与額     | ****                       | 最高月額                  | 月額120,000円      | 一時金500,000円                    |
|              | 返還方式    | ****                       | 所得連動返還方式              | 定額返還方式          | 定額返還方式                         |
|              | 保証制度    | *****                      | 機関保証                  | 人的保証            | 人的保証                           |
|              | 利率の算定方法 | ****                       | *****                 | 利率見直し方式         | 利率見直し方式                        |

注1 給付奨学金の月額は「利用条件」欄に記載の「支援区分」、進学先の学校の学校種別、設置者(国公私)及び通学形態(自宅通学・自宅外通学)により定ま ります。また、給付奨学金の支援区分に「◆」印がある人で生活保護世帯の自宅から通学する場合、又は、児童養護施設等から通学する場合の給付奨学金の 月額は、月額表(「採用候補者のしおり」参照)に記載の())内の金額となります。なお、支援区分は、家計の状況により毎年度10月に見直されます。

注2 貸与奨学金に係る「申込時の選択内容」に記載の内容は、「進学届」の提出時に改めて選択し直すことができます(「進学届」の提出により内容が確定し、 その後は変更できない等の制限が発生することがあります)。詳細は、「採用候補者のしおり」を確認してください。

注3 第一種奨学金の貸与月額は、進学先の学校種別、設置者(国公私)及び通学形態(自宅通学・自宅外通学)により定まる金額(「採用候補者のしおり」 参照)の中から「進学届」にて選択します。ただし、第一種奨学金の「利用条件」欄に「最高月額利用:不可」と印字されている場合、「最高月額」は利用で きません(「最高月額以外の月額」からの選択となります)。また、給付奨学金を併せて利用する場合は、第一種奨学金の貸与月額が制限されます。

# 進学届提出用パスワード(半角英数字10桁) ABCDE98765 注「進学届提出用パスワード」は、進学後、進学届の提出(インターネットで提出)の際に必要になりますので、本通知を紛失しないよう に気を付けてください(紛失した場合は、奨学金の振込開始が大幅に遅れま 今後の必要手続等については、裏面の「重要事項」にて確認してください。 進学届の入力(提出)時に必要ですので 大事に保管し、紛失しないようにすること!

表

2 提出する書類を揃える

| 提出書類                                                                                              | 対象者                                                                                                    |
|---------------------------------------------------------------------------------------------------|----------------------------------------------------------------------------------------------------|
| 令和3年度大学等奨学生採用候補者決定<br>通知【進学先提出用】<br>※裏面に必要事項を記入したもの<br>※【進学先提出用】と【本人保管用】を切り離して【進学先提出用】<br>を提出すること | 全員                                                                                                    |
| 生計維持者のもとを離れて家賃を支払って<br>生活をしていることがわかる書類<br>賃貸借契約書                                                  | 給付奨学金の採用候補者決定となっている者で<br>採用候補者決定通知【進学先提出用】の裏面で<br>「自宅外通学」を選択する場合<br>※愛媛大学の学生宿舎・学生寮に入寮する方は提出必<br>要なし<br>該当者のみ                          |
| ①「入学時特別増額貸与奨学金に係る申告書」<br>(採用候補者決定通知に同封)<br>②融資できないことが記載された日本政策金融<br>公庫からの通知分のコピー                  | 入学時特別増額貸与奨学金(有利子)の利用条件に<br>『日本政策金融公庫の「国の教育ローン」の申込:必要』<br>と記載されている場合で,採用候補者決定通知【進学先<br>提出用】裏面で「入学時特別増額貸与奨学金を利用し<br>ます」を選択する場合<br>該当者のみ |

## ※該当するものは全て提出すること!!

↓ 4月5日または4月6日に共通講義棟A21で上記①②の書類を提出

# 提出期間と提出場所について

# 提出日:4月5日,4月6日 提出場所:共通講義棟A21 時間帯:9:00~11:30 12:30~16:00

提出する前に必ず採用候補者決定通知裏面の必要欄に記入をしておく。

4) 進学届入力用のID・パスワードと進学届入力下書き用紙を受け取る

## 提出後について

### 提出書類を確認し、問題なければ、その場で進学 届入力用のID·パスワードと進学届入力下書き用 紙をお渡しします。

以下から連絡があった場合は、早急に確認または折り返しご連絡ください。 TEL:089-927-9168 Mail:syougaku@stu.ehime-u.ac.jp

**P1** 

5) 「進学届入力下書き用紙」に該当する項目を記入する

### 進学届入力の注意事項について

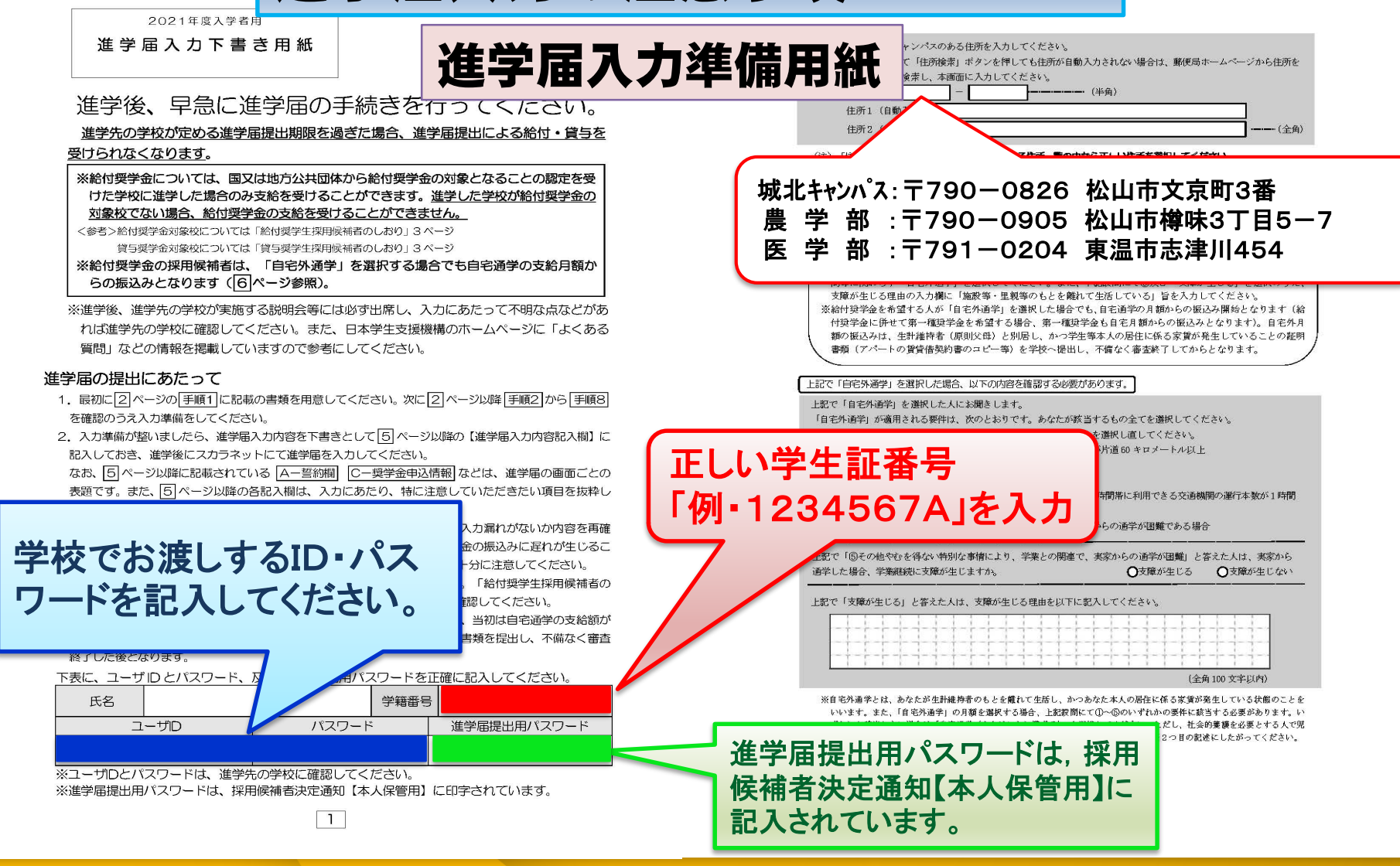

2 愛媛大学

「進学届入力下書き用紙」に該当する項目を記入する

愛媛大学

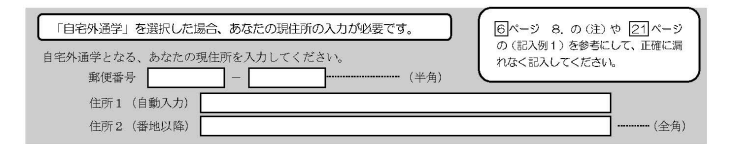

5

| C画面~H画面は、採用候補者となった奨学金の種類によって記入するページが異なります。                                                                                               |                                          |                                          |  |  |  |  |  |
|----------------------------------------------------------------------------------------------------|------------------------------------------|------------------------------------------|--|--|--|--|--|
| 【給付奨学金と貸与奨学金両方の採用候補者の場合】                                                                                                    |                                          |                                          |  |  |  |  |  |
| 画面の表題                                                                                                    | 奨学金の種類                                   | ページ                                      |  |  |  |  |  |
| C-奨学金申込情報<br>①給付奨学金について                                                                                                    | 給付                                       | 8~9~->                                   |  |  |  |  |  |
| <ul> <li>②貸与奨学金について</li> <li>②-1-1 第一種奨学金を希望する場合</li> <li>②-2 第二種奨学金を希望する場合</li> <li>②-3 入学時特別単額貸与奨学金の<br/>採用候補者の場合</li> </ul>           | 貸与                                       | 9~10~-><br>10~11~-><br>12~-><br>13~14~-> |  |  |  |  |  |
| D-生計維持者情報                                                                                                    | 給付                                       | 16~17ページ、18ページ中段以下                       |  |  |  |  |  |
| E-資産情報                                                                                                    | 給付                                       | 18ページ                                    |  |  |  |  |  |
| F-保証制度                                                                                                    | 貸与                                       | 19ページ                                    |  |  |  |  |  |
| G-貸与奨学金返還誓約書情報·給付奨学金本人等情報                                                                                                    | 給付/貸与                                    | 19~23~-ジ                                 |  |  |  |  |  |
| H-奨学金振込口座情報                                                                                                    | 給付/貸与                                    | 24ページ                                    |  |  |  |  |  |
| 【給付奨学金のみ採用候補者の場合】                                                                                                    |                                          |                                          |  |  |  |  |  |
| 画面の表題                                                                                                    | 画面の表題                                    |                                          |  |  |  |  |  |
| C-奨学金申込情報(①給付奨学金について)                                                                                                    |                                          | <u> 8~9</u> ~-ジ                          |  |  |  |  |  |
| D-生計維持者情報                                                                                                    |                                          | 16~17ページ、18ページ中段以下                       |  |  |  |  |  |
| E-資産情報                                                                                                    |                                          | 18ページ                                    |  |  |  |  |  |
| F-給付奨学金本人等情報                                                                                                    | F-給付奨学金本人等情報                             |                                          |  |  |  |  |  |
| G-奨学金振込口座情報                                                                                                    |                                          | 24ページ                                    |  |  |  |  |  |
| 【貸与奨学金のみ採用候補者の場合】                                                                                                    |                                          |                                          |  |  |  |  |  |
| 画面の表題                                                                                                    |                                          | ページ                                      |  |  |  |  |  |
| C-奨学金申込情報(2貸与奨学金について)           20-1-2         第一種奨学金を希望する場合           2-2         第二種奨学金を希望する場合           2-3         入学時特別増額貸与奨学金の採用候補 | 14~[15ページ<br>15ページ<br>12ページ<br>13~[14ページ |                                          |  |  |  |  |  |
| D-保証制度                                                                                                    | 19ページ                                    |                                          |  |  |  |  |  |
| E-貸与奨学金返還誓約書情報                                                                                                    | 19~23ページ                                 |                                          |  |  |  |  |  |
| F-奨学金振込口座情報                                                                                                    | F-奨学金振込口座情報                              |                                          |  |  |  |  |  |
| (注) ト記の志のの-1-1 との-1-2 け 給付将学会の右無により設想と同なが現たっています                                                                                         |                                          |                                          |  |  |  |  |  |

#### 採用候補者決定通知【本人保管用】(2枚目)

表

|              |         | 給付奨学金                      | 第一種奨学金<br>(無利子)        | 第二種奨学金<br>(有利子) | 入学時特別增額貸与奨学金<br>(有利子)        |  |  |  |
|--------------|---------|----------------------------|------------------------|-----------------|------------------------------|--|--|--|
| 利用条件         |         | 支援区分:第Ⅰ区分◆<br>社会的養護を必要とする人 | 最高月額利用: 可<br>猶予年限特例:対象 |                 | 日本政策金融公庫の「国の教<br>育ローン」の申込:不要 |  |  |  |
| 申込時の<br>選択内容 | 貸与額     | ****                       | 最高月額                   | 月額120,000円      | 一時金500,000円                  |  |  |  |
|              | 返還方式    | ****                       | 所得連動返還方式               | 定額返還方式          | 定額返還方式                       |  |  |  |
|              | 保証制度    | ****                       | 機関保証                   | 人的保証            | 人的保証                         |  |  |  |
|              | 利率の算定方法 | *****                      | ****                   | 利率見直し方式         | 利率見直し方式                      |  |  |  |

採用候補者決定通知【本人保管用】 「3. 採用候補者となった奨学金の内容について」 の表中の「利用条件」や「申込時の選択内容」を確 認し,該当する項目についてはすべて記入してくだ さい。

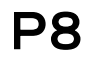

5

#### 「進学届入力下書き用紙」に該当する項目を記入する

給付奨学金について C-奨学金申込情報 3/8画面 【給付奨学金と貸与奨学金両方の採用候補者の場合】又は【給付奨学金のみ採用候補者の場合】 ①給付奨学金について以下の欄を記入してください。 ※給付奨学金の支給額については「給付奨学生採用候補者のしおり」7ページを参照してください。 1. あなたは 給付奨学金 の採用候補者です。 (1)給付奨学金を希望しますか。 (1) (1) (はい ) (いいえ -上記(1)で「はい」を選択した場合 給付奨学金(原則返還不要)の支給月額は ※予約採用で採用成補告となった支援工分の支給月額は自動的に表示されます。 となります。また、給付奨学金の支給始期は2021年4月です。 支給月額は、あなたの世帯の所得状況に基づき、第Ⅰ区分から第Ⅲ区分のいずれかに区分され、在臍報告等に いちど辞退すると 基づき、マイナンバーにより所得状況を確認したうえで、毎年10月に支援区分の見直しを行います。 在締報告等の提出がない場合、支給が止まることがありますので、必ず必要な届出を行うようにしてください、 取消できません! ※前画面で「自宅外通貨」を選択し、自宅外通貨の月額が表示されている場合でも、自宅通貨の月額からの転込み関始となります。自宅外月額の振 23月は、生計組持者(原則父母)と创居し、かつ学生等本人の居住に係る家賃が発生していることの証明書類(アパートの賃貸借契約書のコピー 等)を学校へ提出し、不備なく審査経了してからとなります。 確認が必要です。 → □確認しました (1)の給付奨学金希望で「はい」を選択した場合、次に例示する理由等により、4月振込 Oはい Oいいえ 希望しますか。 ・海外留学支援制度の利用に伴い、支給を停止する必要がある。 ・他団体の投学金の利用に伴い、日本学生支援機構の投学金の利用に制限があるため、 支給を停止する必要がある。 ※届出による停止の解除により、支給を再開することができます。 給付奨学金の支給停止を希望する理由を選択してください。 「はい」を選択した場合 ○2021年4月1日時点で休学中であるため (2021年4月2日以降に休学が始まる場合は該当しません。進学届の入力後、別途手続が必要です。) 給付奨学金の支給停止を ○他団体の奨学金の利用に伴い、機構の給付奨学金との併給が認められないため ○その他 希望する方は、学生生活 上記「(1) 給付奨学金を希望しますか。」の設問で「いいえ」を選択した場合 (1)の給付與学金希望で「いいえ」を選択した場合、給付與学金を辞退することになります。進学届提出後の辞退の 取り消しはできません。 □確認しました € 支援課まで連絡ください。 進学届提出後の辞退の取り消しはできませんので、「いいえ」の選択には十分注意 してください。また、以下の給付奨学金の辞退理由の選択が必要です。 給付埠学金の辞退理由を選択してください。 ●他団体の給付奨学金で採用となり、機構の給付奨学金を受ける必要がなくなったため ●経済状況の好転によるため 〇その他 【問い合わせ先】学生生活支援課奨学金担当 Tel: 089-927-9168 Mail:syougaku@stu.ehime-u.ac.jp (全角100 文字以内) (1)の給付奨学金希望で「いいえ」を選択した場合のみ回答してください。あなたは、高等教育の修学支援新制度に おける「授業料等減免」を希望しますか。 Oはい Oいいえ ※給付奨学金の支給は受けず、授業料等減免のみ支援を受けている場合も、第一種奨学金の貸与月額は併給調整の 対象となります。なお、第二種奨学金の貸与月額は併給調整の対象外となります。 ※「授業料等減免」を希望する場合は、進学先の学校で別途申請の手続きが必要です。

愛媛大学

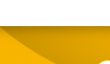

8

5

#### 「進学届入力下書き用紙」に該当する項目を記入する

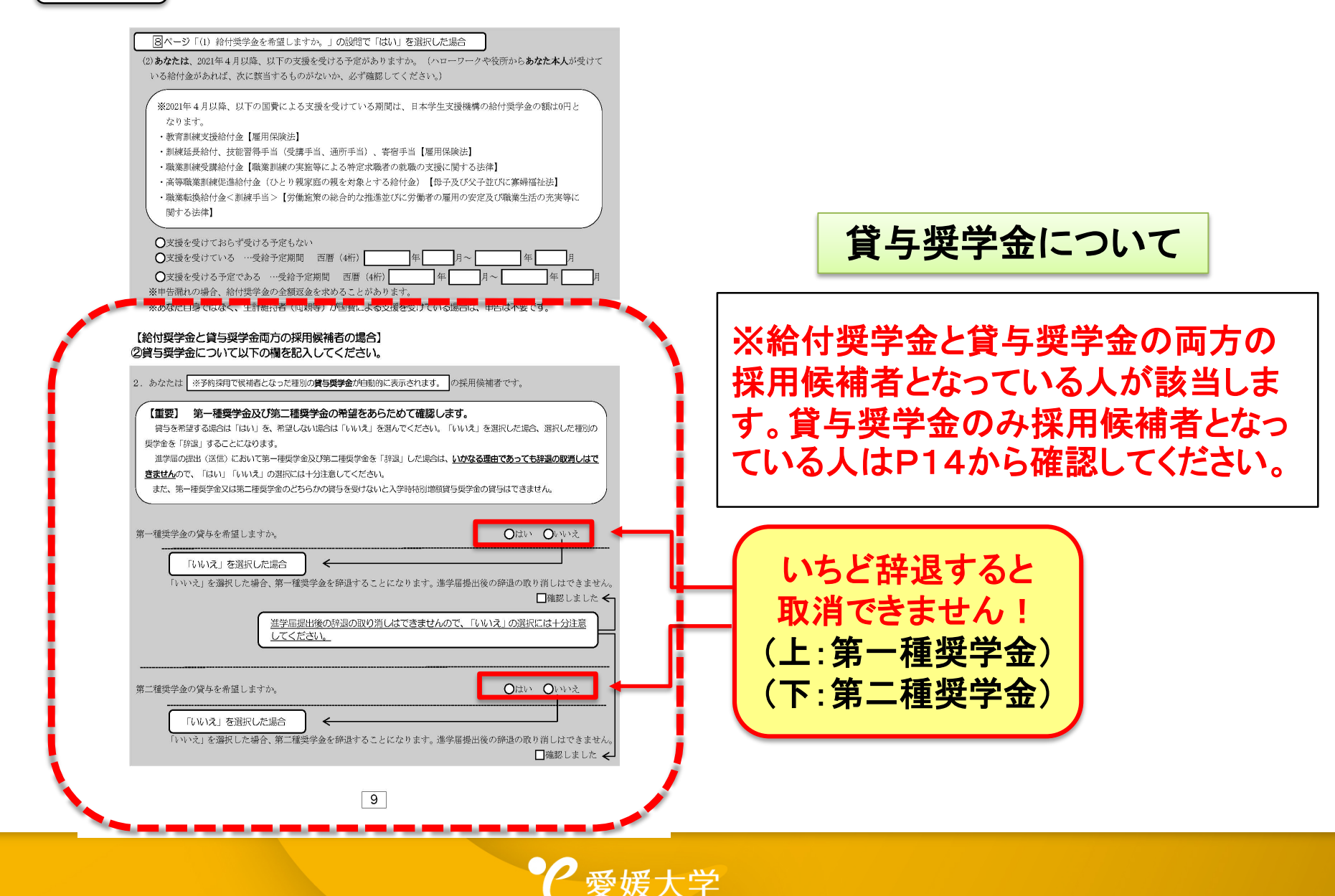

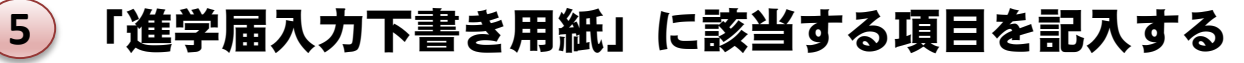

#### ②-3 入学時特別増額貸与奨学金の採用候補者は以下の欄を記入してください。

3. あなたは 入学時特別増額貸与奨学金 の採用候補者です。

**P13** 

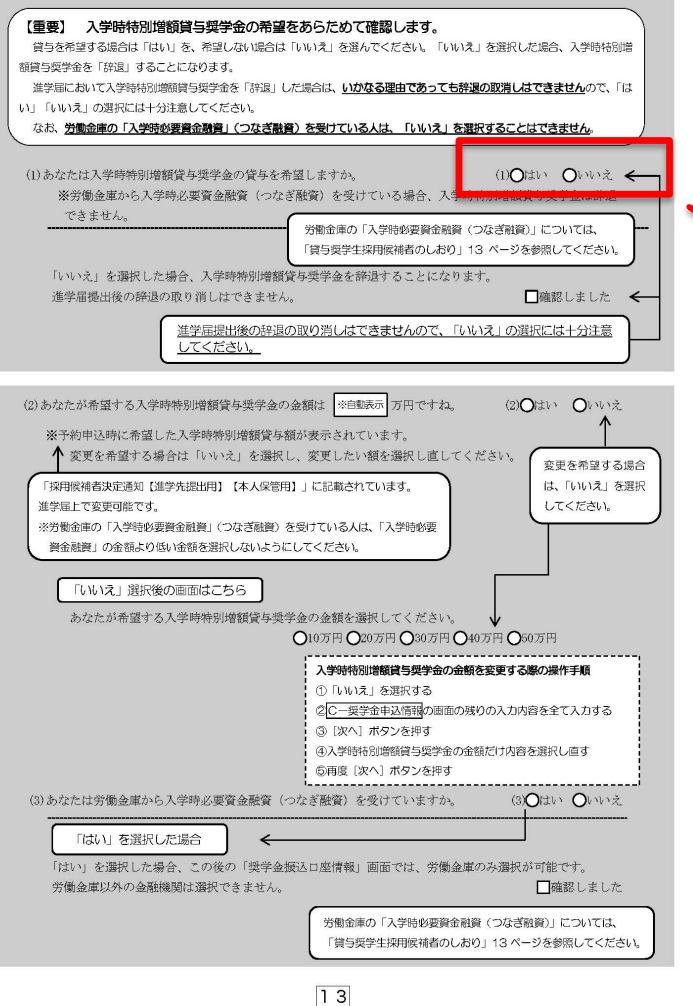

#### 貸与奨学金について

※貸与奨学金のみ採用候補者となって いる人も入学時特別増額貸与奨学金 の記載がある場合は該当します。

入学時特別増額貸与奨学金を 辞退する方は, 【□いいえ】 を選択 「進学届入力下書き用紙」に該当する項目を記入する

5

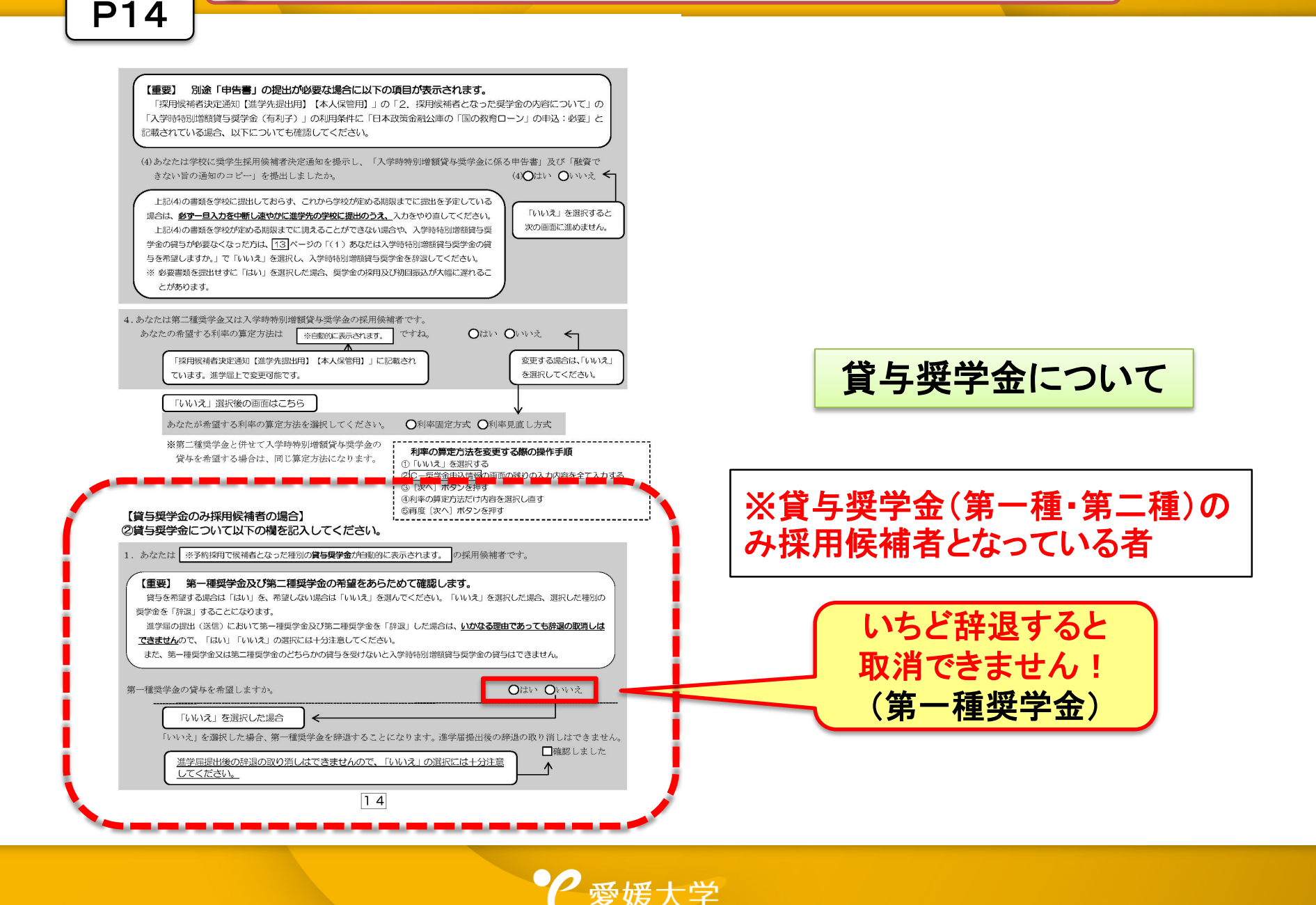

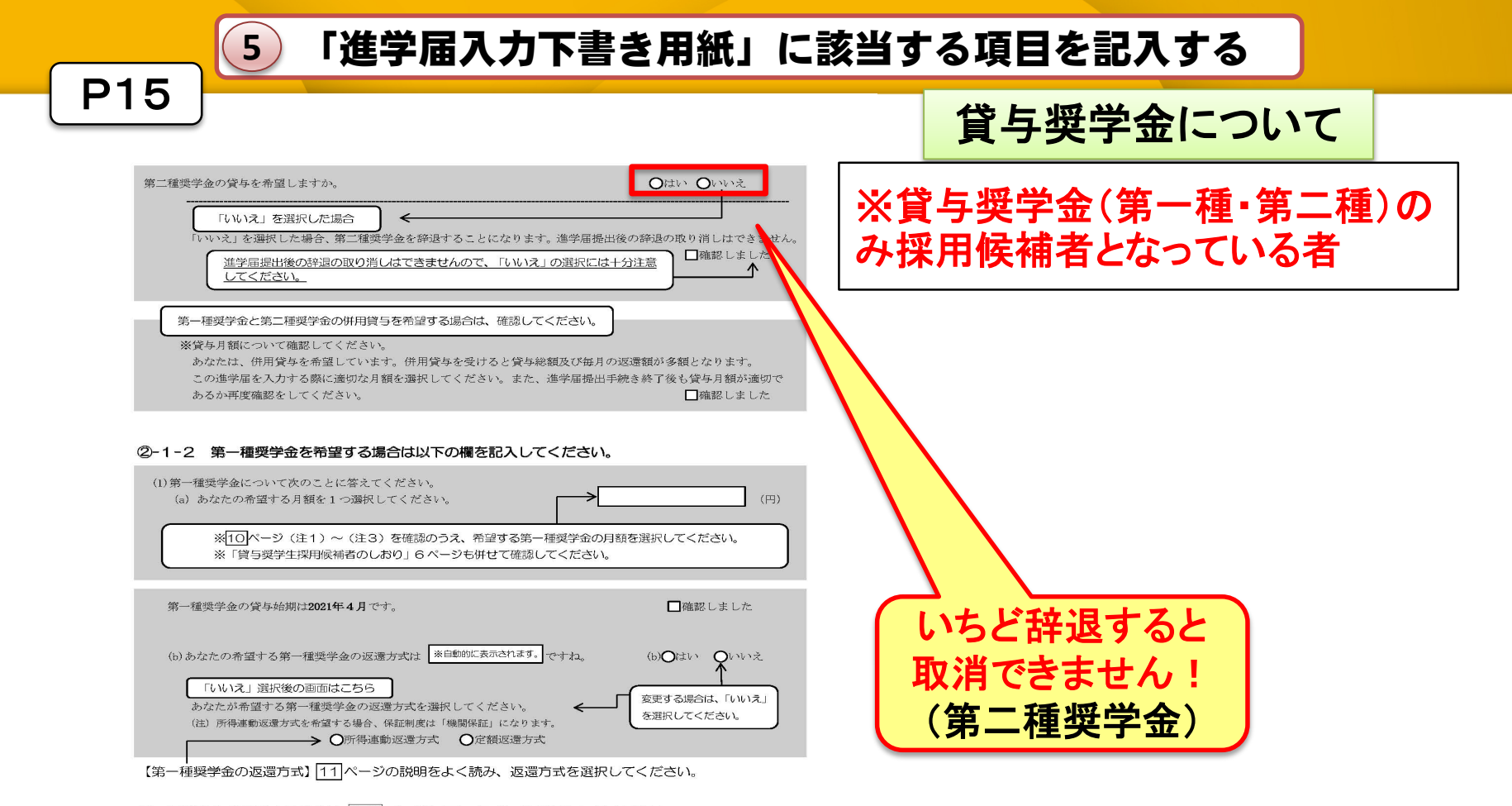

愛媛大学

第二種奨学金を希望する場合は 12 ページに戻って 2-2を記入してください。 入学時特別増額貸与奨学金の採用候補者は 13 ~ 14 ページに戻って 2-3を記入してください。

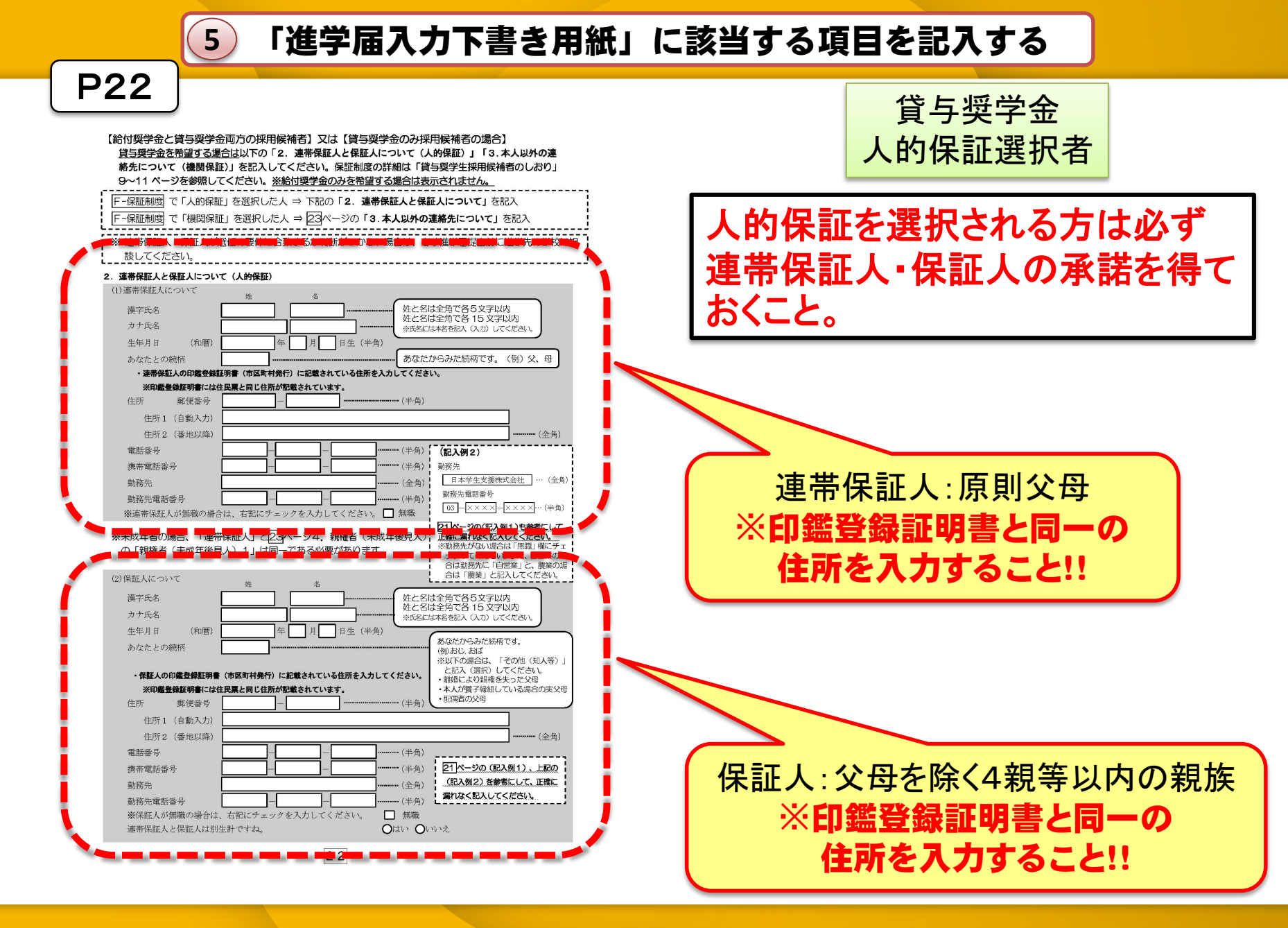

€ 愛媛大学

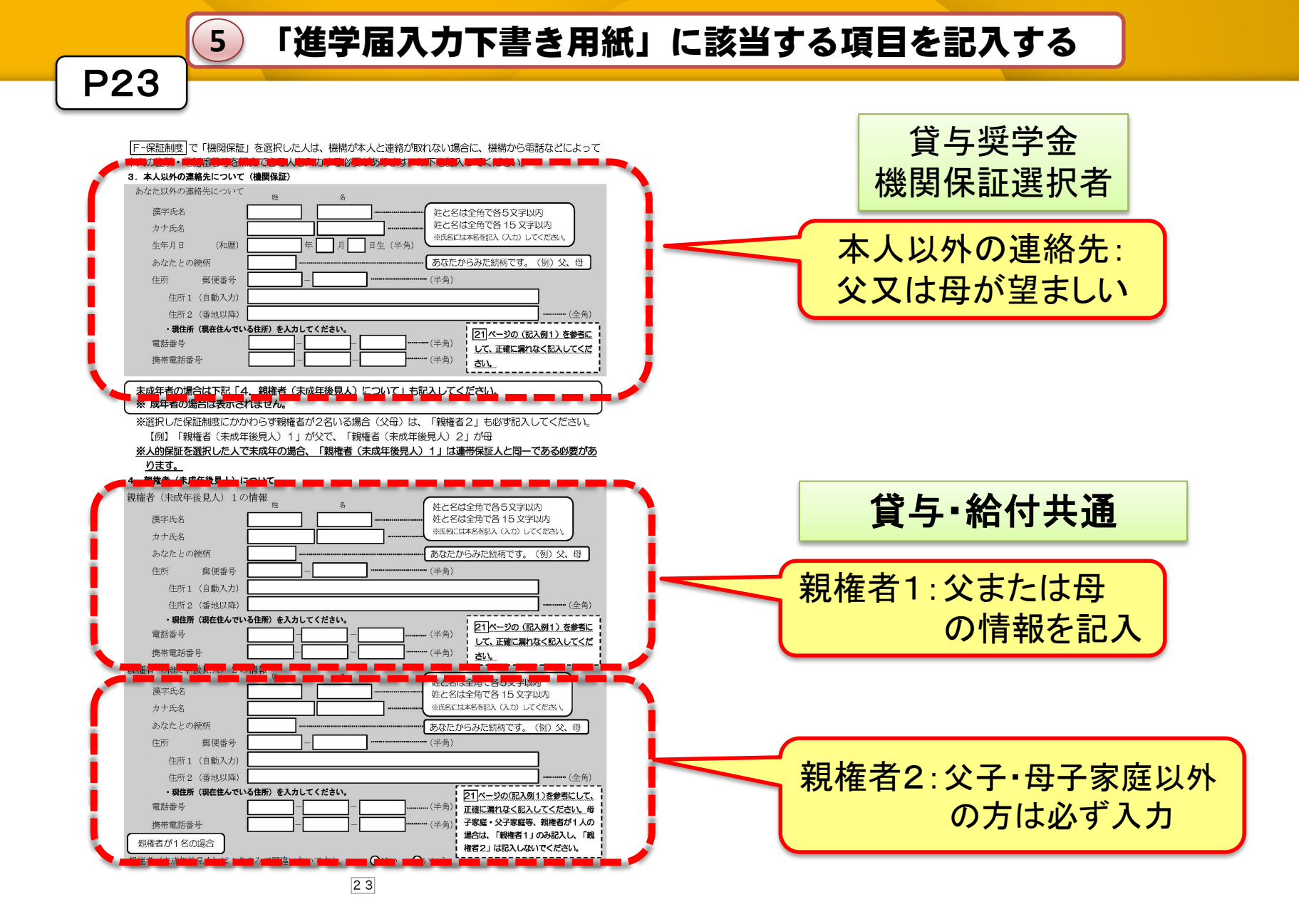

2 愛媛大学

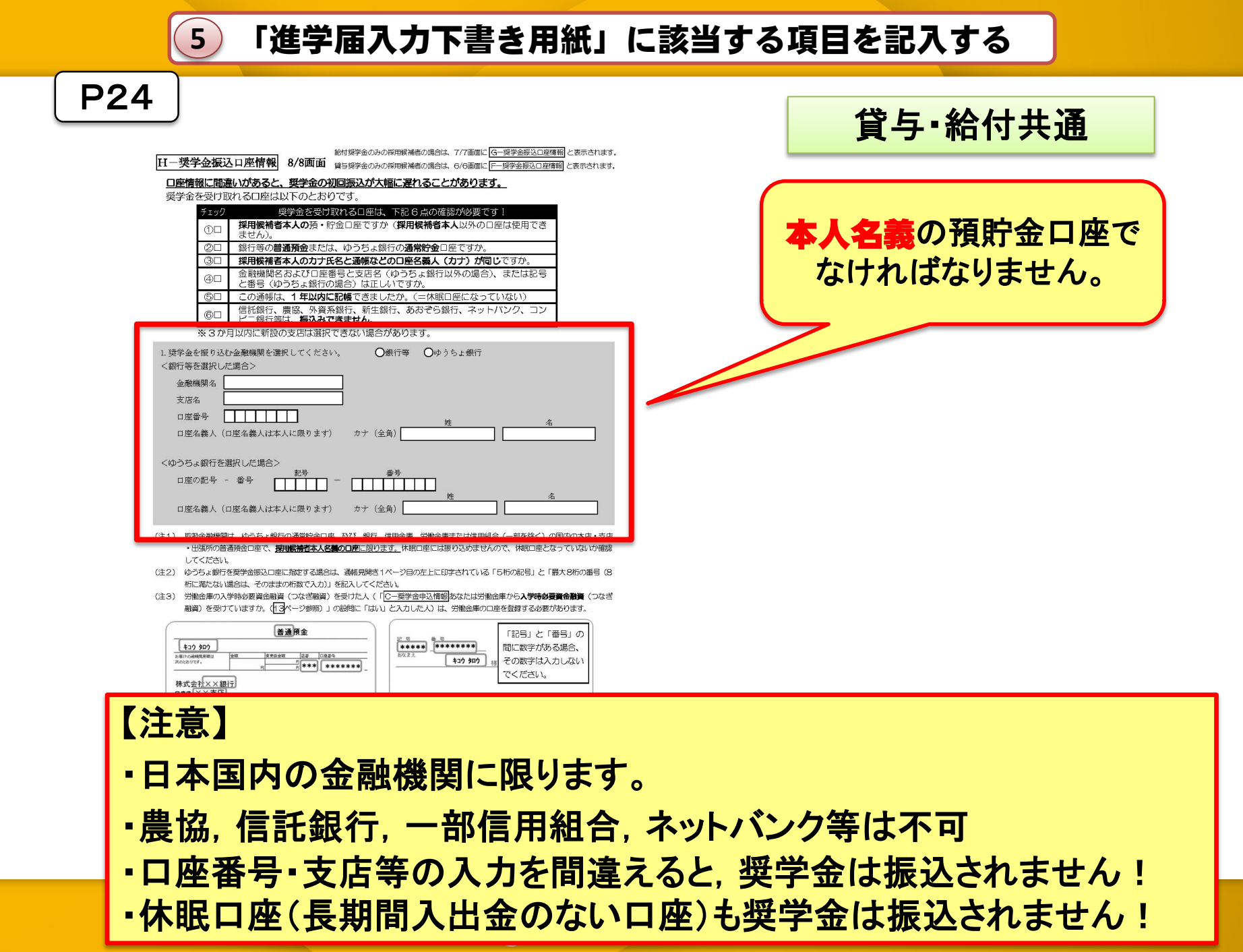

5 「進学届入力下書き用紙」に該当する項目を記入する

### ※進学届入力ページに入るには

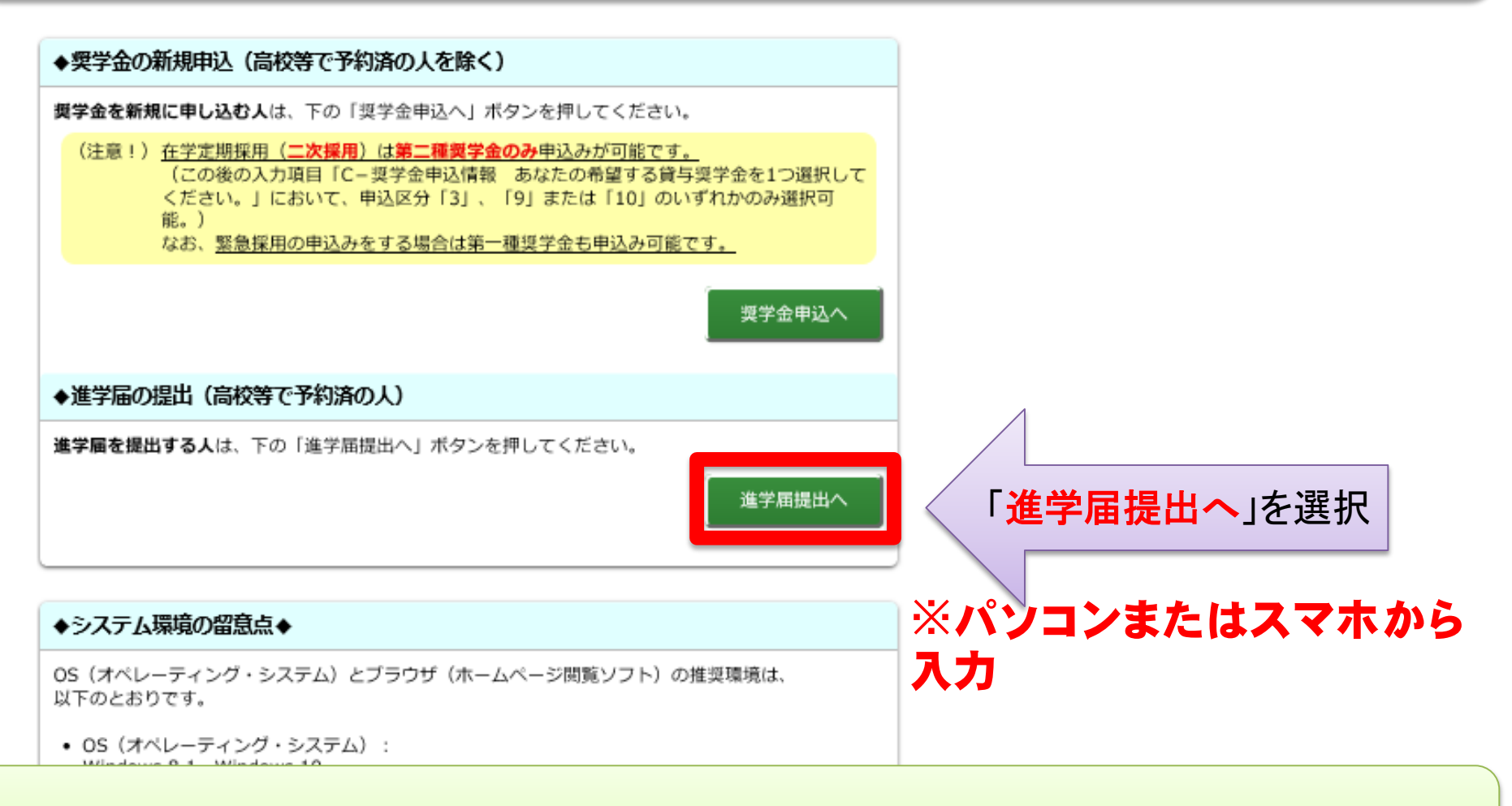

### 違う所から入力すると奨学金は振込されません!!

6 進学届提出用HP(http://www.sas.jasso.go.jp/)で⑤を入力

# 入力した内容を確認し送信して ください。送信後の内容変更は できません。

※手続きが完了すると「進学届の提出処理は終了しました。」と表示 されます。

# ※誤入力は後に訂正が必要 (あなた本人の手続きの手間が増えます。)

愛媛大学

# ☆重要なお知らせ☆

- 新規に奨学金の申請を希望する方は、4月7日(水)に
   共通講義棟A21で申請書を受け取ってください。その
   際、必ず学生証番号が分かる物をお持ちください。
- (申請手続き詳細については,愛媛大学HPの奨学金関 連トピックスをご確認ください!)
- ・予約採用候補者で第二種採用→第一種へ変更したい人
- 予約採用候補者で第一種・第二種のいずれかが採用→事情により併用貸与を希望する人
- ・給付奨学金を申請する人(以下①②のいずれかに該当する人)
  - ①高等学校等で予約採用に申請していない人

例

②予約採用申請時から家計が急変し、生計維持者の収入が減少した人など

奨学金担当までお問い合わせください。

### 学生生活支援課奨学金関連HP

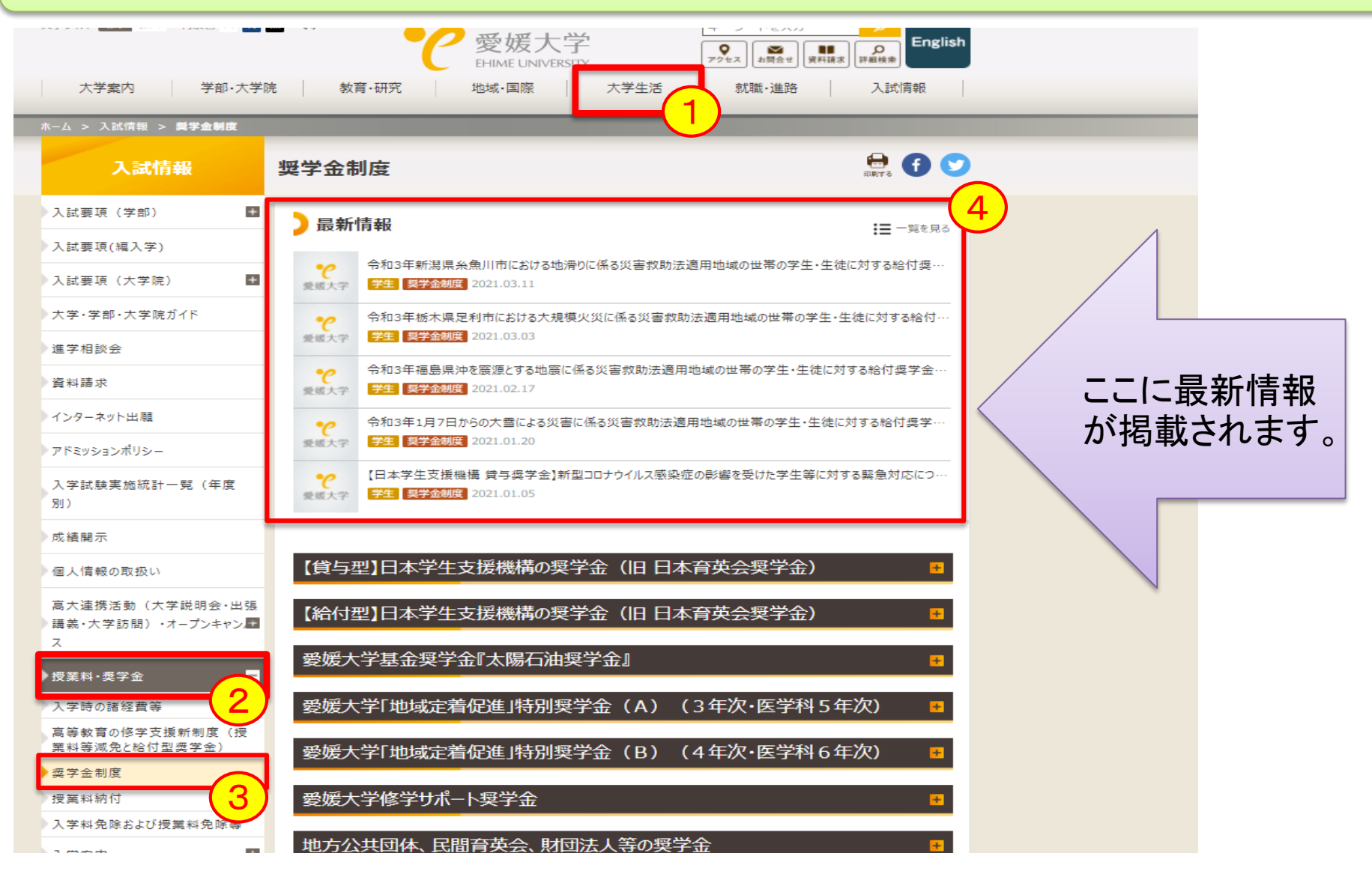

## 愛媛大学教育学生支援部学生生活支援課

- (業務時間)8:30~17:15
- Tel: **089-927-9168**

- 携帯電話等に<u>登録</u>してください
- Mail:syougaku@stu.ehime-u.ac.jp

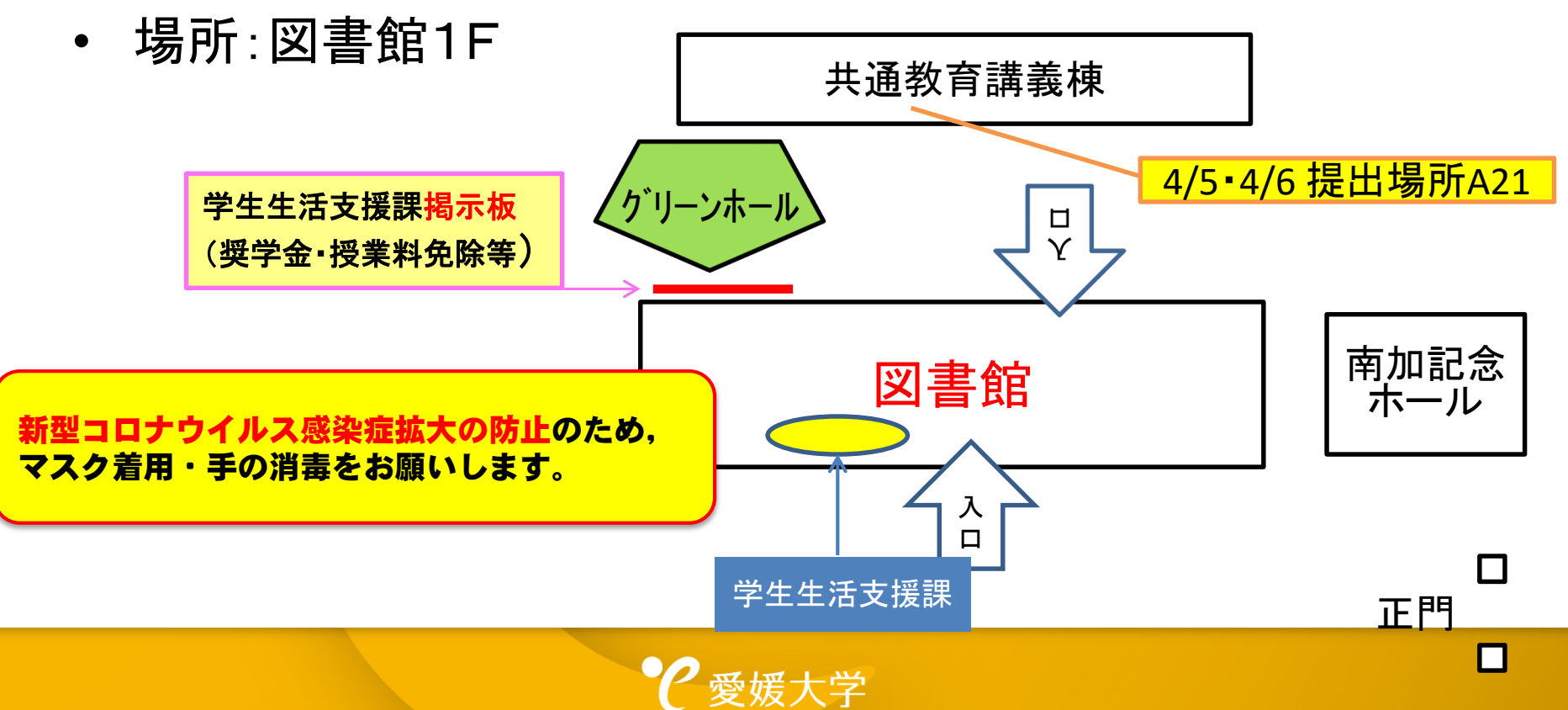